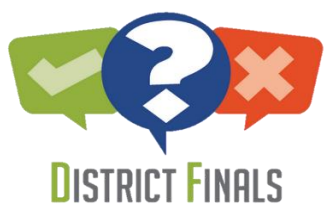

## **MSOL District Final via Proctorio Checklist**

# for Students

### **Prior to Taking District Final**

Access District Finals myLearning Course for each course you are to take a District Final (2020 Fall District Finals [School Initials] [Course Name]).

Complete Online Assessment Readiness Activity (Steps 1-3).

Make sure you have:

 $\Box$ A device that meets the outlined expectations

 $\Box$  The latest version of Google Chrome installed on your device

 $\Box$  The Proctorio Google Chrome extension installed on your device

 $\Box$ Your camera, microphone, and internet connections are working

□ Report any issues or concerns to your teacher and find a solution prior to day of District Final.

### **Day of District Final**

 $\Box \operatorname{Log}$  onto provided Zoom link to check-in at designated time.

□ Access District Finals myLearning Course for the course you are to take a District Final on that date at that time.

 $\Box$  End Zoom when directed to do so.

□ Select the 'Click here to begin your District Final' button on homepage of District Finals myLearning Course for the course you are to take a District Final on that date at that time.

 $\Box$  Review instructions and begin myLearning quiz.

 $\Box$  Follow directions to setup Proctorio.

□Once Proctorio is successfully setup, access myProgress and start your District Final.

□ Once you have submitted your District Final in myProgress, return to myLearning to answer the one question on the quiz and submit that quiz.

Exit District Finals myLearning course for that District Final.

### Need Help?

**Proctorio Help** - The fastest way to get help with a Proctorio related issue (installing extension, verifying camera or microphone, etc.) is by going to the <u>support page</u> and starting a live chat.

myLearning or myProgress Help - Contact your teacher as directed and report the issue.